アピオあおもり情報ライブラリー

# ネット予約システム の使い方

|                 |                        |                                            |                  | 文字サイ | ての変更     |   | ログイン情報     |        |
|-----------------|------------------------|--------------------------------------------|------------------|------|----------|---|------------|--------|
| アビオあおもり情報       | ライブラリー(                | DPAC<br>nline Public Access Catalog        |                  | 小    | <b>P</b> | × | ログアウトしています | ログイン   |
| Px1>x==         | ▶ 簡単検索                 |                                            |                  |      |          |   |            |        |
| 資料を探す           | メインメニュー                |                                            |                  |      |          |   |            |        |
| > 簡単検索          |                        |                                            |                  |      |          |   |            |        |
| ▶ 詳しく探す<br>利用照会 | タイトルと内容説明<br>間にスペースを入れ | に含まれるキーワートから検索できます。<br>れば、いくつものキーワードで検索するこ | とができます。          |      |          |   |            |        |
| > 利用照会          | 檢索冬件                   |                                            |                  |      |          |   |            |        |
| > 予約カート         | (快来未)<br>キーロード         |                                            | をすべて会わ(and) V    |      |          |   |            |        |
| אַ־לש           | 著者                     |                                            | をすべて含む(and) V    |      |          |   |            |        |
| > 図書館カレンダー      | 資料区分                   |                                            |                  |      |          |   |            |        |
| A 表示切替          | 資料種別                   | □─般図書 □児童図書 □雑誌 □A                         | ✔ □ 行政図書         |      |          |   |            |        |
| > こどもよう         |                        |                                            | 検索する             |      |          |   |            | 除件をクリア |
|                 |                        |                                            |                  |      |          |   |            |        |
|                 |                        |                                            | HOME  TOP  こどもよう | 1    |          |   |            |        |
|                 |                        |                                            |                  |      |          |   |            |        |
|                 |                        |                                            |                  |      |          |   |            |        |
|                 |                        |                                            |                  |      |          |   |            |        |
|                 |                        |                                            |                  |      |          |   |            |        |
|                 |                        |                                            |                  |      |          |   |            |        |
|                 |                        |                                            |                  |      |          |   |            |        |
|                 |                        |                                            |                  |      |          |   |            |        |
|                 |                        |                                            |                  |      |          |   |            |        |
|                 |                        |                                            |                  |      |          |   |            |        |
|                 |                        |                                            |                  |      |          |   |            |        |
|                 |                        |                                            |                  |      |          |   |            |        |
|                 |                        |                                            |                  |      |          |   |            |        |

※ブラウザの「戻る」ボタンはご利用できません。 システム上の「前に戻る」等をご利用ください。

 ワンポイント

「メインメニュー」「サブメニュー」に表示される各メニューの構成や配置は、使 用環境により異なります。

# ■ ログインする

|                           |                       | 又子サ-             | イ <i>人</i> の姿更 |          | ロクイン情報 |            |          |
|---------------------------|-----------------------|------------------|----------------|----------|--------|------------|----------|
| アビオあおもり情報                 |                       |                  | ψ              | <b>中</b> | ᄎ      | ログアウトしています |          |
| Px1>x==                   | ▶ 利用照会                |                  |                |          |        | «HOME      | ≤前の画面に戻る |
| 資料を探す                     | メインメニュー » 簡単検索 » ログイン |                  |                |          |        |            |          |
| ) 簡単検索                    | (1)利田老の認証             |                  |                |          |        |            |          |
| ▶ 詳しく探す                   |                       |                  |                |          |        |            |          |
| 利用照会                      |                       |                  |                |          |        |            |          |
| > 利用照会                    | 利用者番号                 | (半角数字 10桁)       |                |          |        |            |          |
| <ul> <li>予約カート</li> </ul> | パスワード                 | (半角英数字)          |                |          |        |            |          |
| <b>ゴ</b> サブメニュー           |                       |                  | /              |          |        |            |          |
| > 図書館カレンダー                |                       | ログインする キャン       | ンセル            |          |        |            |          |
| A 表示切替                    |                       | HOME  TOP  こどもよう |                |          |        |            |          |
| > こどもよう                   |                       |                  |                |          |        |            |          |
|                           |                       |                  |                |          |        |            |          |

利用者番号とパスワードを入力して、「ログインする」を押します。

# 1. メインメニュー

## ■ 資料を探す

|                    |                        | 文字サイズの変更                                            |             |      | ログイン情報 |   |             |        |
|--------------------|------------------------|-----------------------------------------------------|-------------|------|--------|---|-------------|--------|
| アビオあおもり情報          | ライブラリー・                | OPIAC<br>Online Public Access Catalog               |             | 小    | 中      | ᄎ | ロクアウトしています  | ログイン   |
| <i>₽</i> \$1>\$==− | ,○ 簡単検索                |                                                     |             |      |        |   |             |        |
| 資料を探す              | メインメニュー                |                                                     |             |      |        |   |             |        |
| )簡単検索              |                        | ようこそ、アピオ                                            | あおもり情報ライ    | イブラリ | -~     |   |             |        |
| ▶詳しく探す<br>利用PPA    |                        |                                                     |             |      |        |   |             |        |
| ▶ 利用照会             | タイトルと内容説明<br>間にスペースを入れ | 非に含まれるキーワードから検索できます。<br>いれば、いくつものキーワードで検索することができます。 |             |      |        |   |             |        |
| ▶ 予約カート            |                        |                                                     |             |      |        |   |             |        |
| <br>               | 検索条件                   |                                                     |             |      |        |   |             |        |
| ▲ 図書館カレンダー         | キーワード                  | をすべ                                                 | べて含む(and) ∨ |      |        |   |             |        |
|                    | 著者                     | をすべ                                                 | べて含む(and) ∨ |      |        |   |             |        |
|                    | 資料区分                   | □図書 □雑誌 □AV                                         |             |      |        |   |             |        |
| > こどもよう            | 資料種別                   | □一般図書 □児童図書 □雑誌 □AV □行政図書                           |             |      |        |   |             |        |
|                    |                        |                                                     | 検索する        |      |        |   | <b>3</b> 検索 | 条件をクリア |
|                    |                        |                                                     |             |      |        |   |             |        |
|                    |                        | HOME                                                | TOP  こどもよう  | 1    |        |   |             |        |
|                    |                        |                                                     |             |      |        |   |             |        |
|                    |                        |                                                     |             |      |        |   |             |        |

### ● 簡単検索

キーワード、著者、資料区分、資料種別から検索します。

キーワードと著者については、他の検索条件に対し、AND 検索または OR 検索のいず れかを指定できます。

資料区分、資料種別については、チェックを付けなければ、すべての区分、種別が検索 対象になります。

検索条件を設定し [検索] ボタンを押します。設定内容に該当する資料が一覧表示されます。

#### ● 詳しく探す

簡易検索の検索条件のほか、書名や出版者、ISBN 等、詳細な条件を設定し、検索します。

キーワード、署名、著者、出版者、件名、受賞名については、他の検索条件に対し、 AND 検索または OR 検索のいずれかを指定できます。

#### ① 検索条件を設定します。(例:簡易検索)

### ② 検索する ボタンを選択します。

| アピオあおもり情報                               | ライブラリー       | OPAC                         |                   | 文字サー | イ <i>人</i> の変更<br>中 | × | ロクイン情報<br>ログアウトしています | ログイン    |
|-----------------------------------------|--------------|------------------------------|-------------------|------|---------------------|---|----------------------|---------|
|                                         |              | Online Public Access Catalog |                   |      |                     |   |                      |         |
| คราวระวา                                | ▶○ 詳しく探す     |                              |                   |      |                     |   | «HOME «              | 前の画面に戻る |
| 資料を探す                                   | メインメニュー » 詳し | く探す                          |                   |      |                     |   |                      |         |
| > 簡単検索                                  | タイトルと内容説明    | 目に含まれるキーワードから検索できま           | च.                |      |                     |   |                      |         |
| <ul> <li>詳しく探す</li> <li>利田昭本</li> </ul> | 間にスペースを入れ    | いには、いくつものキーワードで検索す           | ることができます。         |      |                     |   |                      |         |
| >利用照会                                   | 榆索条件         |                              |                   |      |                     |   |                      |         |
| > 予約カート                                 | ±-□-K        |                              | をすべて合む(and)       | ,    |                     |   |                      |         |
|                                         | # 2          |                              | をすべて含む(and) 、     |      |                     |   |                      |         |
|                                         |              |                              | (and)             |      |                     |   |                      |         |
|                                         |              |                              | 297(280(and)      |      |                     |   |                      |         |
|                                         | 出版者          |                              | をすべて含む(and) ヽ     | ·    |                     |   |                      |         |
| > こどもよう                                 | 出版年          | 🗸 年 🗸 月から                    | 🗸 年 🗸 月まで         |      |                     |   |                      |         |
|                                         | ISBN         |                              |                   |      |                     |   |                      |         |
|                                         | 件名           |                              | をすべて含む(and) 🔨     | •    |                     |   |                      |         |
|                                         | 分類           |                              |                   |      |                     |   |                      |         |
|                                         | 資料区分         | □図書 □ 雑誌 □ AV                |                   |      |                     |   |                      |         |
|                                         | 資料種別         | □一般図書 □ 児童図書 □ 雑誌            | □AV □行政図書         |      |                     |   |                      |         |
|                                         |              |                              | 検索オス              |      |                     |   |                      | ミ件をクリア  |
|                                         |              |                              |                   |      |                     |   |                      |         |
|                                         |              |                              | HOME   TOP   こどもよ | ∋    |                     |   |                      |         |
|                                         |              |                              |                   |      |                     |   |                      |         |

③ 検索結果が表示されるので、該当資料のタイトルまたはサブタイトルを選択しま す。

| PX1>X==-                                              | ▶ 検索結果         | 建一覧                                                    |                               | « H                | DME 《前の画面に戻る                                   |
|-------------------------------------------------------|----------------|--------------------------------------------------------|-------------------------------|--------------------|------------------------------------------------|
| 資料を探す                                                 | メインメニュー        | - »詳しく探す »一覧                                           |                               |                    |                                                |
| <ul> <li>簡単検索</li> <li>詳しく探す</li> <li>剤田昭今</li> </ul> | 検索結果の<br>検索結果の | >タイトルがリンクされていれば、さらに詳細を見る。<br>>著者がリンクされていれば、その著者の他の資料の- | ことができます。<br>- 覧を表示できます。       |                    |                                                |
| <ul> <li>利用照会</li> <li>予約カート</li> </ul>               | 検索結果【1         | 6] (1/2ページ)                                            | 1   2                         | 表示数の               | が替[10件   25件]<br>次のページ »                       |
| <u>שיזאבי</u>                                         | 番号             | タイトル<br>サブタイトル                                         | 著 者<br>出版者                    | 状態                 | 出版年<br>請求記号                                    |
| <ul> <li>図書館カレンダー</li> <li>コーキニーの##</li> </ul>        | 1              | 女が家を継ぐとき<br>東北・北関東に見る女性の相続                             | 前田 卓/著<br>吹田:関西大学出版部          |                    | 1992.10<br>384.4                               |
| A 衣示切合<br>、 こどもよう                                     | 2              | カツオが磯野家を片づける日<br>後悔しない「親の家」片づけ入門                       | 渡部 亜矢/著<br>東京 : S B クリエイティブ   |                    | 2016.04<br>597.5                               |
|                                                       | 3              | サザエさんからいじわるばあさんへ<br>女・子どもの生活史                          | 福口 恵子/著<br>東京:ドメス出版           |                    | 1993.11<br>726.1                               |
|                                                       | 4              | サザエさんと日本を旅しよう!<br>アニメ「サザエさん」放送45周年記念ブック                | 東京:扶桑社                        | 貸 <mark>出</mark> 中 | 2013.07<br>291 #                               |
|                                                       | 5              | 対訳サザエさん 1                                              | 長谷川 町子/著<br>東京 : 講談社インターナショナル |                    | 1997.04<br>726 川 1                             |
|                                                       | 6              | 対訳サザエさん 2                                              | 長谷川 町子/著<br>東京 : 講談社インターナショナル |                    | 1997.04<br>726∥2                               |
|                                                       | 7              | 対訳サザエさん 3                                              | 長谷川 町子/著<br>東京:講談社インターナショナル   |                    | 1997.06<br>726 八 3                             |
|                                                       | 8              | 対訳サザエさん 4                                              | 長谷川 町子/著<br>東京 : 講談社インターナショナル |                    | 1997.08<br>726 八 4                             |
|                                                       | 9              | 対訳サザエさん 5                                              | 長谷川 町子/著<br>東京 : 講談社インターナショナル |                    | 1997.10<br>726 八 5                             |
|                                                       | 10             | 対訳サザエさん 6                                              | 長谷川 町子/著<br>東京 : 講談社インターナショナル |                    | 1997.12<br>726 八 6                             |
|                                                       | 検索結果【1         | 6] (1/2ページ)                                            | 1   2                         | 表示数の               | <mark>次のページ</mark> »<br>)切替[10件   <b>25件</b> ] |
|                                                       |                |                                                        | HOME  TOP  こどもよう              |                    |                                                |

#### ※ 該当資料の詳細情報が表示されます。

| アピオあおもり情報                                                                                |                                                                     | 文字サイズの変更 ログイン精催<br>か 中 大 ログアウトしています ログイン                                                                      |
|------------------------------------------------------------------------------------------|---------------------------------------------------------------------|----------------------------------------------------------------------------------------------------|
| Perve-                                                                                   | 🔎 詳細情報です。                                                           | 《HOME 《前の画面に戻る                                                                                                |
| <ul> <li>資料を探す</li> <li>&gt; 簡単検索</li> <li>&gt; 詳しく探す</li> <li>&gt;&gt; 評しく探す</li> </ul> | メインメニュー » 詳しく探す » 一覧 » 詳細<br>選択したタイトルの詳細情報です。<br>行いたい処理をクリックしてください。 |                                                                                                    |
| <ul> <li>▶ 利用照会</li> <li>▶ 予約カート</li> </ul>                                              | 📜 予約カート                                                             | 登録されている資料はありません。                                                                                              |
| <u> </u> <u> </u> サブメニュー                                                                 |                                                                     |                                                                                                    |
| <ul> <li>&gt; 図書館カレンダー</li> </ul>                                                        | «前の詳細                                                               | カートに入れる お気に入りに入れる 次の詳細»                                                                                       |
| A] 表示切替                                                                                  |                                                                     |                                                                                                    |
| > こどもよう                                                                                  | 書誌情報                                                                |                                                                                                    |
|                                                                                          | タイトル                                                                | 対訳サザエさん 3                                                                                                    |
|                                                                                          | 著者                                                                  | 長谷川 町子/著<br>ジュールス・ヤング/訳                                                                                       |
|                                                                                          | 出版者                                                                 | 東京 : 講談社インターナショナル<br>1997年06月                                                                                 |
|                                                                                          | その他                                                                 | 【NDC1】726.1【サイズ】19cm【ページ数】196p<br>【価格】¥950【刊行形態】全集(不揃)まんが【利用対象】一般【ISBN】4-7700-2094-5                          |
|                                                                                          | 注記                                                                  | 【一般注記】表紙の書名:The wonderful world of Sazae-san 英文併記                                                             |
|                                                                                          | 内容紹介                                                                | おなじみの「サザエさん」を英語で笑う対訳本の第3巻。吹き出しの中に、オリジナルの暖かさを活かしつつも英語ら<br>しく大胆に訳した英語、コマの嘆に日本語をつける。日本独特の習慣・文化の説明も英語で付す。〈ソフトカバー〉 |
|                                                                                          | 資料毎の状態 予約数:0貸出す                                                     | 可能数:1 貸出件数:0                                                                                                  |
|                                                                                          | 番号館                                                                 | 種別 場所(背ラベル) 状態 資料番号                                                                                           |
|                                                                                          | 1 アビオあお                                                             | 子四 児童図書室 貸出できます 2200024483 (726 N 3)                                                                          |
|                                                                                          | 《前の詳細                                                               | カートに入れる お気に入りに入れる 次の詳細>                                                                                       |
|                                                                                          |                                                                     | HOME   TOP   こどもよう                                                                                            |

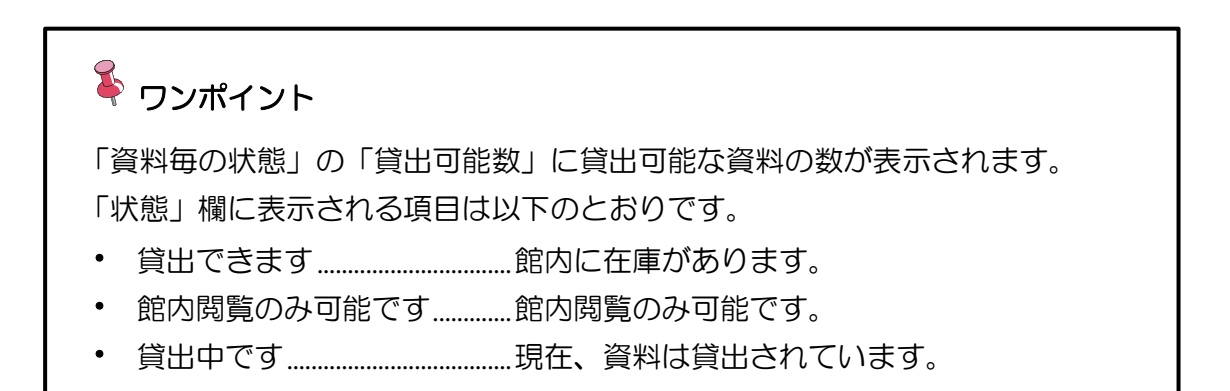

## ■ 予約をする

① カートに入れる ボタンを選択します。

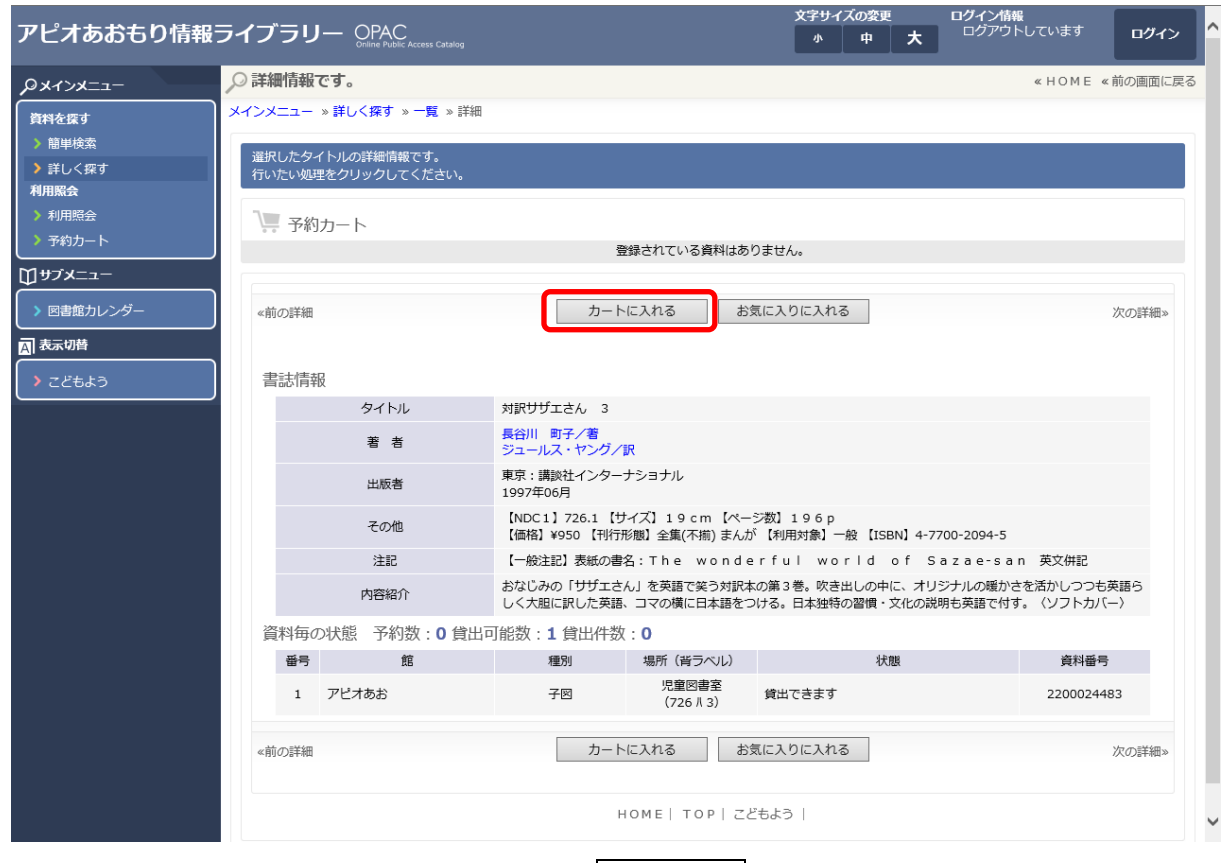

### ② 全選択・全解除の欄にチェックを入れ、予約する ボタンを選択します。

| アピオあおもり情報                                                                                 | ライブラリー OPA                   | blic Access Catalog   |                                 |                                    | 文字サイズの変更<br>小 中 大          | ログイン情報<br>ようこそ9000         | 様 ログアウト             |
|-------------------------------------------------------------------------------------------|------------------------------|-----------------------|---------------------------------|------------------------------------|----------------------------|----------------------------|---------------------|
| Pricka                                                                                    | 🔎 詳細情報です。                    |                       |                                 |                                    |                            | «                          | HOME 《前の画面に戻る       |
| <ul> <li>資料を探す</li> <li>&gt; 簡単検索</li> </ul>                                              | メインメニュー » 簡単検索 :             | » 一覧 » 詳細             |                                 |                                    |                            |                            |                     |
| ▶ 詳しく探す<br>利用照会                                                                           | 選択したタイトルの詳細情<br>行いたい処理をクリックし | 情報です。<br>ノてください。      |                                 |                                    |                            |                            |                     |
| >利用照会                                                                                     | 📜 予約カート                      |                       |                                 |                                    |                            |                            |                     |
| > 予約カート (1件)                                                                              |                              |                       | 予約                              | カートに下記資料が入ってい                      | ます                         |                            |                     |
| <u> </u> <u> </u> <u> </u> <u> </u> <u> </u> <u> </u> <u> </u> <u> </u> <u> </u> <u> </u> | 全選択<br>全解除 区分                | タイトル                  | 著者                              | 出版者                                | 出版年                        |                            | 取消                  |
| <ul> <li>図書館カレンダー</li> </ul>                                                              | 2 図書 対訳                      | サザエさん 3 🗄             | 長谷川 町子/著 〕                      | 東京:講談社インターナショ:                     | ナル 1997年06月                | 月 0 0 2021/02              | 2/23 取消             |
| A 表示切替                                                                                    |                              |                       | 予約する                            | 選択タイト                              | ルをカートから削除                  |                            | ■カートをクリア            |
| > こどもよう                                                                                   |                              |                       |                                 |                                    |                            |                            |                     |
| ,                                                                                         | 現住の予約状況                      | 5 (o)                 |                                 |                                    |                            |                            |                     |
|                                                                                           | 区分                           | 状態                    | 予約日                             | 受渡館                                | <u>م</u>                   | イトル                        | 取消                  |
|                                                                                           |                              |                       |                                 |                                    |                            |                            |                     |
|                                                                                           | «前の詳細                        |                       | 予約                              | 9カートに登録済みの資料です<br>お気に入りに入れる        | t.                         |                            | 次の詳細≫               |
|                                                                                           | 書誌情報                         |                       |                                 |                                    |                            |                            |                     |
|                                                                                           | タイト                          | ル 対                   | 訳サザエさん 3                        |                                    |                            |                            |                     |
|                                                                                           | 著を                           | 新 <mark>長</mark><br>ジ | 谷川 町子/著<br>ュールス・ヤング/訳           |                                    |                            |                            |                     |
|                                                                                           | 出版者                          | 東<br>19               | 京:講談社インターナう<br>997年06月          | ショナル                               |                            |                            |                     |
|                                                                                           | そのtt                         |                       | NDC1】726.1 【サイ<br>価格】¥950 【刊行形態 | ズ】19cm 【ページ数】1<br>則 全集(不揃) まんが 【利用 | .96p<br>対象】一般 【ISBN】4-     | -7700-2094-5               |                     |
|                                                                                           | 注記                           | [                     | 一般注記】表紙の書名                      | :The wonderfu                      | l world of                 | Sazae-san 英                | 文併記                 |
|                                                                                           | 内容紹                          | 介 お<br>く              | なじみの「サザエさん」<br>大胆に訳した英語、コマ      | ↓を英語で笑う対訳本の第3∜<br>マの横に日本語をつける。日2   | 巻。吹き出しの中に、オ<br>本独特の習慣・文化の説 | リジナルの暖かさを活か<br>明も英語で付す。〈ソフ | いしつつも英語らし<br>7トカバー〉 |

③ 受取り場所のプルダウンをクリックします。

| アピオあおもり情報                                                        | ライブラリー OPAC<br>Online Autoic Access Catalog |                     | 文字サイズの変更<br>小 中 <b>大</b> | ログイン情報<br>ようごそ9000 様 ログアウト |
|------------------------------------------------------------------|---------------------------------------------|---------------------|--------------------------|----------------------------|
| Pricker                                                          | ▶ 内容を確認してください。                              |                     |                          | «HOME «前の画面に戻る             |
| <ul> <li>資料を探す</li> <li>&gt; 簡単検索</li> <li>&gt; 詳しく探す</li> </ul> | メインメニュー » 簡単検索 » 一覧 » 詳細 » 予約<br>(2)情報の入力   |                     |                          |                            |
| 利用照会<br>> 利用照会<br>> 予約カート(1件)                                    | ・対訳サザエさん 3                                  | タイトル                |                          |                            |
| <ul> <li>         田サブメニュー</li></ul>                              | お名前<br>受取場所                                 | 9000 様              |                          |                            |
| ▲ 表示切替 → こどもよう                                                   | ご連絡方法                                       | E-Mail ><br>次に進む 予約 | りをやめる                    |                            |
|                                                                  |                                             | HOME  TOP  こども。     | おし                       |                            |

### ④ アピオあおもりを選択します。

| アピオあおもり情報                                                           | ライブラリー OPAC<br>Online Public Access Catalog                         |                                 | 文字サイズの変更<br>小 中 | × | ロ <b>グイン情報</b><br>ようこそ900( | 様     | ログアウト   |
|---------------------------------------------------------------------|---------------------------------------------------------------------|---------------------------------|-----------------|---|----------------------------|-------|---------|
| PETKLYKO                                                            | ▶○ 内容を確認してください。                                                     |                                 |                 |   | « H O M                    | ∃ ≪ 育 | 前の画面に戻る |
| <b>資料を探す</b><br>▶ 簡単検索<br>▶ 詳しく探す                                   | <ul> <li>メインメニュー » 簡単検索 » 一覧 » 詳細 » 予約</li> <li>(2)情報の入力</li> </ul> |                                 |                 |   |                            |       |         |
| 利用照会<br>> 利用照会<br>> 予約カート(1件)                                       | ・対訳サザエさん 3                                                          | タイトル                            |                 |   |                            |       |         |
| <ul> <li>● サブメニュー</li> <li>&gt; 図書館カレンダー</li> <li>図 表示切替</li> </ul> | お名前<br>受取場所<br>ご連絡方法                                                | 9000<br>縦駅して下さい<br>アビオあお        |                 |   |                            |       |         |
|                                                                     |                                                                     | 次に進む<br>予約<br>HOME   TOP   こどもよ | をやめる<br>う       |   |                            |       |         |

### ⑤ 連絡方法のプルダウンをクリックします。

| アピオあおもり情報ライブラリー OPAC                                  |                               |                 | 文字サイズの      | 変更  | ログイン情報<br>ようこそ9000 様 | ロガマウト   |
|-------------------------------------------------------|-------------------------------|-----------------|-------------|-----|----------------------|---------|
|                                                       |                               |                 | <u></u> Ф Ф | · × |                      |         |
| Px1>x=1-                                              | ▶ 内容を確認してください。                |                 |             |     | «HOME «              | 前の画面に戻る |
| 資料を探す                                                 | メインメニュー » 簡単検索 » 一覧 » 詳細 » 予約 |                 |             |     |                      |         |
| <ul> <li>簡単検索</li> <li>詳しく探す</li> </ul>               | (2)情報の入力                      |                 |             |     |                      |         |
| 利用照会                                                  |                               | タイトル            |             |     |                      |         |
| <ul> <li>&gt; 利用照会</li> <li>&gt; 予約カート(1件)</li> </ul> | ・対訳サザエさん 3                    |                 |             |     |                      |         |
| <b>ロサブメニュ</b> ー                                       |                               |                 |             |     |                      |         |
| <ul> <li>図書館カレンダー</li> </ul>                          | お名前                           |                 |             |     |                      |         |
| AI 表示切替                                               | ~~~~~//                       | 進択UCF2V,↓       |             |     |                      |         |
| > こどもよう                                               |                               |                 |             |     |                      |         |
|                                                       |                               | 次に進む予約          | をやめる        |     |                      |         |
|                                                       |                               | номе  тор  こどもよ | :ð          |     |                      |         |

# ⑥ 連絡方法を選択して、次に進む をクリックします。

| アピオあおもり情報                                                        | ライブラリー OPAC<br>Online Public Access Catalog |                                  | 文字サイズの変更<br>小 中 プ | ログイン情報<br>ようこそ9000 様 | ログアウト   |
|------------------------------------------------------------------|---------------------------------------------|----------------------------------|-------------------|----------------------|---------|
| PE=KCFKQ                                                         | ▶ 内容を確認してください。                              |                                  |                   | «HOME «              | 前の画面に戻る |
| <ul> <li>資料を探す</li> <li>&gt; 簡単検索</li> <li>&gt; 詳しく探す</li> </ul> | メインメニュー » 簡単検索 » 一覧 » 詳細 » 予約<br>(2)情報の入力   |                                  |                   |                      |         |
| 利用照会<br>> 利用照会<br>> 予約カート(1件)                                    | ・対訳サザエさん 3                                  | タイトル                             |                   |                      |         |
| ① サブメニュー ♪ 回書館カレンダー 副 表示切替 、 マビナトン                               | お名前<br>受取場所<br>ご連絡方法                        | 9000<br>選択して下さい<br>電話<br>E-Mail  |                   |                      |         |
| 7 22887                                                          |                                             | 次に進む<br>予約7<br>HOME   TOP   こどもよ | をやめる<br>う         |                      |         |

# ⑦ 予約内容を確認し、予約する ボタンを選択します。

| アピオあおもり情報                                       | ライブラリー 🔍                    | PAC<br>ne Public Access Catalog |                 |           |       | 4   | ф<br> | × | ようこそ9000 | <b>展</b> 様 | ログアウト   |
|-------------------------------------------------|-----------------------------|---------------------------------|-----------------|-----------|-------|-----|-------|---|----------|------------|---------|
| PXTXX==-                                        | ▶ 最後に内容を確認                  | 3してください。                        |                 |           |       |     |       |   | « H      | OME «      | 前の画面に戻る |
| <ul> <li>資料を探す</li> <li>&gt; 簡単検索</li> </ul>    | メインメニュー » 簡単検               | 索 » 一覧 » 詳細 »                   | 予約 ≫ 予約認証       |           |       |     |       |   |          |            |         |
| ▶ 詳しく探す<br>利用照会                                 | (3) 情報の確認                   |                                 |                 |           |       |     |       |   |          |            |         |
| <ul> <li>▶ 利用照会</li> <li>▶ 予約カート(1件)</li> </ul> | <ul> <li>対訳サザエさ/</li> </ul> | 63                              |                 | タイト       | JL    |     |       |   |          |            |         |
| Ŭ <sup>₩</sup> ブメニュー                            | e.                          | +\ <b>0</b> #                   | 0000            | 12        | •     |     |       |   |          |            |         |
|                                                 |                             | の石刷<br>受取場所<br>ご連絡方法            | アピオあお<br>E-Mail | 15        |       |     |       |   |          |            |         |
| > こどもよう                                         |                             |                                 |                 | 予約する      | 予約を   | やめる |       |   |          |            |         |
|                                                 |                             |                                 | н               | OME   TOP | こどもよう | I   |       |   |          |            |         |

## ⑧ 予約完了 ボタンを選択します。

|                              |                          |                                      |          |              | 文字サイ | イズの変更       |   | ログイン情報   |       |         |
|------------------------------|--------------------------|--------------------------------------|----------|--------------|------|-------------|---|----------|-------|---------|
| アピオあおもり情報                    | ライブラリー                   | OPAC<br>Online Public Access Catalog |          |              |      | <b>中</b>    | 大 | ようこそ9000 | 様     | ログアウト   |
|                              |                          | +1 +                                 |          |              |      | · · · · · · |   |          |       | **      |
| PXTXX==-                     | ● 予約か元」し                 | ました。                                 |          |              |      |             |   | « H      | OME « | 前の画面に戻る |
| 資料を探す                        | メインメニュー » 簡!             | 単検索 » 一覧 » 詳細 » 予約                   | 内 » 予約認証 |              |      |             |   |          |       |         |
| > 簡単検索                       |                          |                                      |          |              |      |             |   |          |       |         |
| ▶ 詳しく探す                      | (4)予約受付元了                |                                      |          |              |      |             |   |          |       |         |
| 利用照会                         |                          |                                      | 図書館で準備   | ができ次第ご連絡いたし  | ます。  |             |   |          |       |         |
| > 利用照会                       |                          |                                      |          |              |      |             |   |          |       |         |
| ▶ 予約カート                      |                          |                                      |          | タイトル         |      |             |   |          |       |         |
|                              | <ul> <li>対訳サリ</li> </ul> | Lさん 3                                |          |              |      |             |   |          |       |         |
|                              |                          |                                      |          |              |      |             |   |          |       |         |
| <ul> <li>図書館カレンター</li> </ul> |                          |                                      |          |              |      |             |   |          |       |         |
| AI 表示切替                      |                          | お名前                                  | 9000)様   |              |      |             |   |          |       |         |
|                              |                          | 受取場所                                 | アビオあお    |              |      |             |   |          |       |         |
|                              |                          | ご連絡方法                                | E-Mail   |              | _    |             |   |          |       |         |
|                              |                          |                                      |          | 予約完了         |      |             |   |          |       |         |
|                              |                          |                                      |          |              |      |             |   |          |       |         |
|                              |                          |                                      | HOME     |              | 1    |             |   |          |       |         |
|                              |                          |                                      | HOME     | 1 1041 55943 | 1    |             |   |          |       |         |
|                              |                          |                                      |          |              |      |             |   |          |       |         |

■ お気に入りに登録する

※利用照会のお気に入り一覧に登録されるので後から登録した資料の予約処理を行うことができます。

① お気に入りに入れる ボタンを選択します。

| 'ピオあおもり情報        | ライブラリ   | J — OPAC<br>Online Public Access Catalog |                               |                               | 文子サイス<br>小             | の変更<br>中 大         | ログアウトしています<br>ログアウトしています         | ログイン        |
|------------------|---------|------------------------------------------|-------------------------------|-------------------------------|------------------------|--------------------|----------------------------------|-------------|
| )x1>x==          | ▶ 詳細情報  | です.                                      |                               |                               |                        |                    | « H O M E                        | «前の画面に戻     |
| 資料を探す<br>) 簡単検索  | メインメニュー | ≫詳しく探す ≫一覧 ≫詳純                           | 田                             |                               |                        |                    |                                  |             |
| ▶ 詳しく探す<br>  用照会 | 行いたい処   | 理をクリックしてください。                            |                               |                               |                        |                    |                                  |             |
| 利用照会             | 📜 予約    | リカート                                     |                               |                               |                        |                    |                                  |             |
| * 予約リート          | J       |                                          | 3                             | 登録されている資料はあ                   | りません。                  |                    |                                  |             |
| サブメニュー           |         |                                          |                               |                               |                        |                    |                                  |             |
| 図書館カレンダー         | 《前の詳細   |                                          | カート                           | ~に入れる お:                      | 気に入りに入れる               |                    |                                  | 次の詳細»       |
| 表示切替             |         |                                          |                               |                               |                        |                    |                                  |             |
| こどもよう            | 書誌情報    | 韬                                        |                               |                               |                        |                    |                                  |             |
|                  |         | タイトル                                     | 対訳サザエさん 3                     |                               |                        |                    |                                  |             |
|                  |         | 著者                                       | 長谷川 町子/著<br>ジュールス・ヤング/        | 訳                             |                        |                    |                                  |             |
|                  |         | 出版者                                      | 東京 : 講談社インター<br>1997年06月      | ナショナル                         |                        |                    |                                  |             |
|                  |         | その他                                      | 【NDC1】726.1 【<br>【価格】¥950 【刊行 | ナイズ】19cm 【ペー<br>形態】全集(不揃) まんた | ・ジ数】196p<br>が 【利用対象】一般 | [ISBN] 4-          | 7700-2094-5                      |             |
|                  |         | 注記                                       | 【一般注記】表紙の書                    | 名:The wonde                   | erful wor              | Id of s            | Sazae-san 英文併記                   |             |
|                  |         | 内容紹介                                     | おなじみの「サザエさ<br>しく大胆に訳した英語      | ん」を英語で笑う対訳本<br>、コマの横に日本語をつ    | 5の第3巻。吹き出<br>つける。日本独特の | しの中に、オ!<br>習慣・文化の詞 | Jジナルの暖かさを活かしつつ<br>説明も英語で付す。〈ソフトカ | も英語ら<br>バー〉 |
|                  | 資料毎0    | の状態 予約数:0貸出                              | 出可能数:1 貸出件数                   | t : <b>0</b>                  |                        |                    |                                  |             |
|                  | 番号      | 館                                        | 種別                            | 場所(背ラベル)                      |                        | 状態                 | 資料番                              | 号           |
|                  | 1       | アピオあお                                    | 子図                            | 児童図書室<br>(726川3)              | 貸出できます                 |                    | 2200024                          | 483         |
|                  | 《前の詳細   |                                          | カート                           | ~に入れる お:                      | 気に入りに入れる               |                    |                                  | 次の詳細»       |
|                  |         |                                          | 1                             | HOME   TOP   Z                | ビもよう                   |                    |                                  |             |

■ 利用照会

ご自身の「貸出中」「予約中」「予約確保」の資料が確認できます。また、パスワードの変更、登録済の E-Mail の変更が行えます。

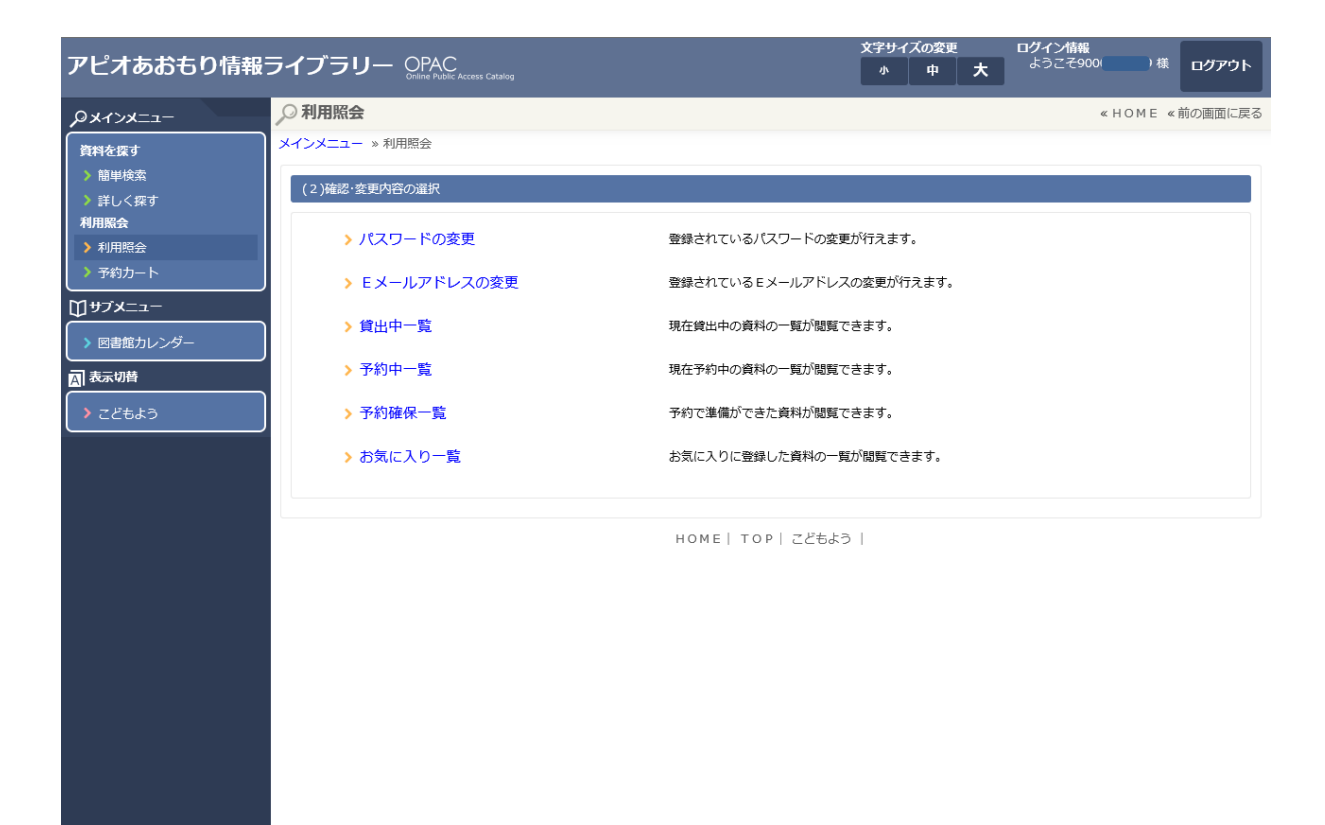

### ● 利用照会

- ① メインメニューから、 利用照会 を選択します。
- ② 利用者番号とパスワードを入力し、 ログインする ボタンを選択します。

| ▶ 利用照  | 슻              |            |                         | «HOME «前の画面に戻る |
|--------|----------------|------------|-------------------------|----------------|
| メインメニュ | .ー » ログイン      |            |                         |                |
| (1)利用  | 者の認証           |            |                         |                |
|        | 利用者番号<br>パスワード |            | (半角数字 9桁)<br>(半角英数字・4桁) |                |
|        |                | ログインする     | キャンセル                   |                |
|        |                | HOME   TOP | こどもよう                   |                |
|        |                |            |                         |                |
|        |                |            |                         |                |
|        |                |            |                         |                |
|        |                |            |                         |                |

#### ③利用照会が表示されます。

※ メニューを押すことで、それぞれの項目が確認できます。

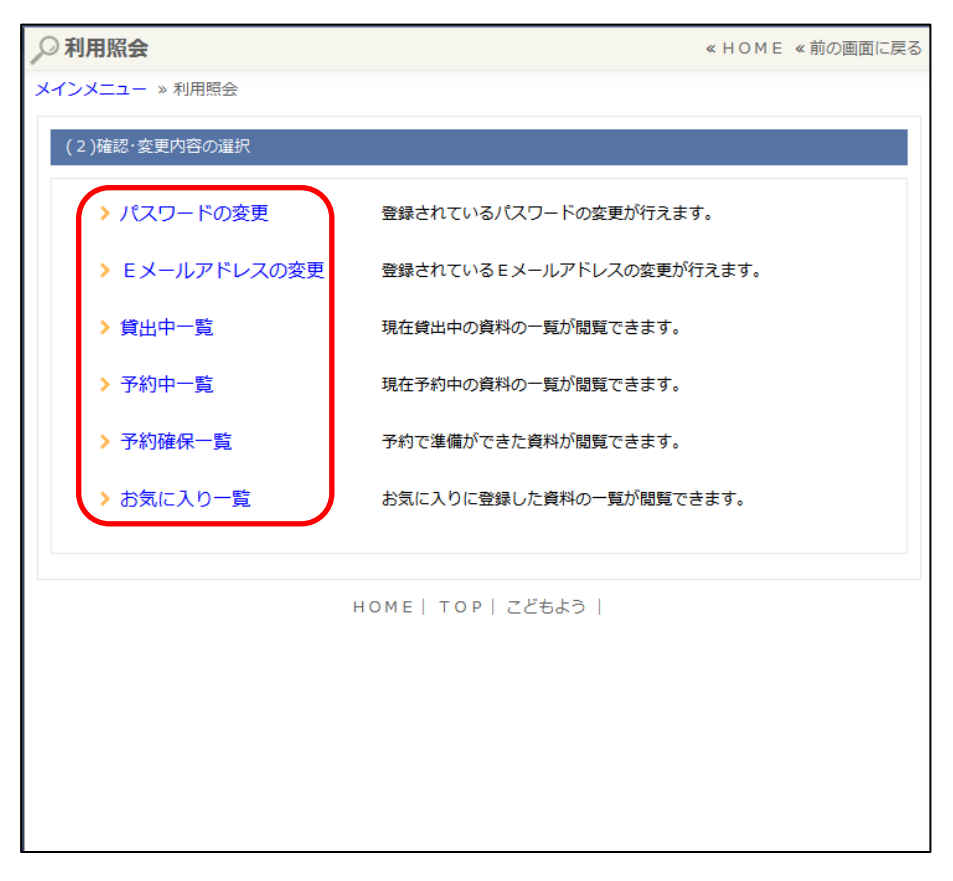

- パスワードの変更
  - ① パスワードの変更 を選択します。
  - 「旧パスワード」に現在使用しているパスワードを、「新パスワード」「再入力」に 新しいパスワードを入力し、 変更する ボタンを選択します。

| ▶ 利用照会                           | « H O M E | « 前の画面に戻る |
|----------------------------------|-----------|-----------|
| メインメニュー » 利用照会                   |           |           |
| (3)確認·変更                         |           |           |
| IEパスワード<br>新パスワード<br>再入力<br>●●●● |           |           |
| 変更する メニューに戻る                     |           |           |
| HOMEI TOPI こどもよう I               |           |           |
|                                  |           |           |
|                                  |           |           |
|                                  |           |           |
|                                  |           |           |
|                                  |           |           |
|                                  |           |           |
|                                  |           |           |

### ※ パスワード変更完了の画面が表示されます

| «HOME «前の画面に戻る |
|----------------|
|                |
|                |
| さい。            |
|                |
| 1              |
|                |
|                |
|                |
|                |
|                |
|                |
|                |

### Eメールアドレスの変更

- ① Eメールアドレスの変更 を選択します。
- ② 「新メールアドレス」に新しいメールアドレスを入力します。
- ③ 変更する ボタンを選択します。

| ▶ 利用照会                          | «НОМЕ | « 前の画面に戻る |
|---------------------------------|-------|-----------|
| メインメニュー »利用照会                   |       |           |
| (3)確認·変更                        |       |           |
| E-Mail                          |       |           |
| 旧メールアドレス @localhost.localdomain |       |           |
| 新メールアドレス @nexs.co.jp            |       |           |
|                                 |       |           |
|                                 |       |           |
|                                 |       |           |
|                                 |       |           |
| 変更するメニューに戻る                     |       |           |
|                                 |       |           |
| HOME   TOP   こどもよう              |       |           |
|                                 |       |           |
|                                 |       |           |
|                                 |       |           |
|                                 |       |           |

# ※ E-MAIL 変更完了の画面が表示されます。 ④ メニューに戻る ボタンを選択します。

| ▶ 利用照会        |                                             | « H O M E | «前の画面に戻る |
|---------------|---------------------------------------------|-----------|----------|
| メインメニュー »利用照会 |                                             |           |          |
| (4)変更完了       |                                             |           |          |
| ×             | 変更確認メールを送信しました。<br>ールのURLにアクセスして変更を確定して下さい。 |           |          |
|               | メニューに戻る                                     |           |          |
|               | HOME   TOP   こどもよう                          |           |          |
|               |                                             |           |          |
|               |                                             |           |          |
|               |                                             |           |          |

※新メールアドレス宛に変更確認メールが届いた場合は、記載された URL にアクセス する事でメールアドレスの変更が完了します。 ● 貸出中一覧(画像はイメージです)

ログインしているユーザの貸し出し状況を一覧表示します。貸出期間の延長ができま す。

- ① 貸出中一覧 を選択します。
- ② 貸出中一覧から延長したい資料の 貸出延長 ボタンを選択します。

| 8 | ○ 利用照  | <b>祭会</b>    |            |            |           |                                                |        | « HOI                 | M E 《前の画面に戻る |
|---|--------|--------------|------------|------------|-----------|------------------------------------------------|--------|-----------------------|--------------|
| × | インメニ   | <u>а</u> — > | »利用照会 » 貨  | 出一覧        |           |                                                |        |                       |              |
|   | 貸出中    | 一覧           | 該当件数【4】    |            |           |                                                |        |                       |              |
|   | (1/1ペー | ジ)           |            |            |           |                                                |        |                       |              |
|   |        | 番号           | 貸出日        | 返却期限日      | 貸出館       | タイトル                                           | 種別     | 注意                    |              |
|   | •      | 1            | 2013/10/28 | 2014/02/27 | 中央図<br>書館 | ウィーンわが<br>夢の町                                  | —<br>般 | 返却期限日が<br>過ぎていま<br>す。 |              |
|   |        | 2            | 2015/04/27 | 2015/06/11 | 中央図<br>書館 | <mark>介護概論</mark><br>改訂6版                      | 一<br>般 |                       | 貸出延長         |
|   |        | 3            | 2015/04/27 | 2015/06/11 | 中央図<br>書館 | <mark>石の肺</mark><br>アスベスト禍<br>を追う              | —<br>般 |                       | 貸出延長         |
|   |        | 4            | 2015/04/27 | 2015/06/25 | 中央図<br>書館 | <mark>いないいない<br/>ばあ!</mark><br>めくってあそ<br>べて鏡つき | 児<br>童 |                       | 貸出延長         |
|   |        |              |            | ×=         | 戻る        | 印刷す                                            | 5      |                       |              |
|   | (1/1ペー | ジ)           |            |            |           |                                                |        |                       |              |
|   |        |              |            | HOH        | МЕ  ТО    | P   こどもよう                                      |        |                       |              |

① 確認画面が表示されるので、 変更する ボタンを選択します。

| 🔎 (3) 確認                      | «HOME «前の画面に戻る |
|-------------------------------|----------------|
| メインメニュー »利用照会 »貸出一覧 »詳細 »継続貸出 |                |
| 貸出延長を行いますか?                   |                |
| タイトル                          |                |
| 介護概論                          |                |
| 変更する 一覧に戻る                    |                |
| HOME  TOP  こどもよう              |                |
|                               |                |
|                               |                |
|                               |                |
|                               |                |
|                               |                |
|                               |                |

# ※ 延長完了画面が表示されるので、 前に戻る ボタンを押します。

| ♀ (4)延長完了                     | «HOME «前の画面に戻る |
|-------------------------------|----------------|
| メインメニュー »利用照会 »貸出一覧 »詳細 »継続貸出 |                |
| 変更が完了しました                     |                |
| メニューに戻る前に戻る                   |                |
| HOME  TOP  こどもよう              |                |
|                               |                |
|                               |                |
|                               |                |
|                               |                |
|                               |                |
|                               |                |
|                               |                |
|                               |                |
|                               |                |
|                               |                |
|                               |                |

### ※ 一覧に戻ると、返却期限が延長された日付に変わったことが確認できます。

| _○ 利用類 | 系会           |            |            |           |                                               |        | « HON                 | M E 《前の画面に戻る |
|--------|--------------|------------|------------|-----------|-----------------------------------------------|--------|-----------------------|--------------|
| メインメニ  | <u>а</u> — » | »利用照会 »貸   | 出一覧        |           |                                               |        |                       |              |
| 貸出中    | 一覧           | 該当件数【4】    |            |           |                                               |        |                       |              |
| (1/1ペー | ジ)           |            |            |           |                                               |        |                       |              |
|        | 番号           | 貸出日        | 返却期限日      | 貸出館       | タイトル                                          | 種別     | 注意                    |              |
| •      | 1            | 2013/10/28 | 2014/02/27 | 中央図<br>書館 | ウィーンわが<br>夢の町                                 | —<br>般 | 返却期限日が<br>過ぎていま<br>す。 |              |
|        | 2            | 2015/04/27 | 2015/06/19 | 中央図<br>書館 | <mark>介護概論</mark><br>改訂6版                     | 一<br>般 |                       | 貸出延長         |
|        | 3            | 2015/04/27 | 2015/06/19 | 中央図<br>書館 | <mark>石の肺</mark><br>アスベスト禍<br>を追う             | —<br>般 |                       | 貸出延長         |
|        | 4            | 2015/04/27 | 2015/06/25 | 中央図<br>書館 | <mark>いないいない</mark><br>ばあ!<br>めくってあそ<br>べて鏡つき | 児<br>童 |                       | 貸出延長         |
|        |              |            | メニューに      | 戻る        | 印刷す                                           | 3      |                       |              |
| (1/1ペー | ジ)           |            |            |           |                                               |        |                       |              |
|        |              |            | НОМ        | 1E   TO   | P   こどもよう                                     | I      |                       |              |
|        |              |            |            |           |                                               |        |                       |              |

● 予約中一覧(画像はイメージです)

予約内容の変更( 受取場所変更・連絡方法変更・予約取消 )ができます。

① 予約中一覧 を選択します。

② 予約内容を変更する資料の 変更 ボタンまたは 取消 ボタンを選択します。

| ○利用照                                | 会  |    |                          |                        |                                                    | « ŀ         | HOME «      | 前の画面に戻   |  |
|-------------------------------------|----|----|--------------------------|------------------------|----------------------------------------------------|-------------|-------------|----------|--|
| <mark>&lt;インメニュー »利用照会</mark> »予約一覧 |    |    |                          |                        |                                                    |             |             |          |  |
| 予約中-                                | 覽  | 該当 | ·件数【4】                   |                        |                                                    |             |             |          |  |
| (1/1ペーう                             | ジ) |    |                          |                        |                                                    |             |             |          |  |
| No                                  | J  | 順番 | 予約日<br>貸出予定              | 受付館<br>受渡館             | タイトル                                               | 種別<br>順位    | 連絡方法<br>注意  | 取消<br>変更 |  |
|                                     |    | 1  | 2015/04/07<br>2015/06/05 | 中央図<br>書館<br>中央図<br>書館 | Art box in Japan [2006-3]<br>現代日本の建築 Vol.2         | _<br>般<br>1 | E-Mail<br>② | 取消 変更    |  |
| 解除                                  |    | 2  | 2015/04/07<br>2015/06/05 | 中央図<br>書館<br>中央図<br>書館 | Art box in Japan [2006-5]<br>現代日本の抽象 Vol.1         | 一<br>般<br>1 | E-Mail<br>② | 取消 変更    |  |
| 2                                   |    |    | 2015/04/07<br>2015/06/05 | 中央図<br>書館<br>中央図<br>書館 | NHKその時歴史が動いた 生命の守<br>護者編<br>コミック版                  | _<br>般<br>1 | E-Mail<br>② | 取消<br>変更 |  |
| 3                                   |    |    | 2015/06/01<br>2015/07/03 | 中央図<br>書館<br>中央図<br>書館 | <b>おうちのじかん</b><br>毎日をとっておきの1週間にするため<br>に、私がしていること。 | 一<br>般<br>3 | E-Mail<br>② | 取消       |  |
|                                     |    |    | 順番を指定す                   | 3                      | メニューに戻る 印刷                                         | する          |             |          |  |
| (1/1ペーう                             | ジ) |    |                          |                        |                                                    |             |             |          |  |
|                                     |    |    |                          |                        |                                                    |             |             |          |  |

- ※ 順番を指定する場合は 指定する資料を選択し、順番を指定する ボタンを選択し ます。
- ※表示された内容を印刷する場合は、印刷するボタンを選択します。

| ク利用照会         « HOME « 前の画面に戻る |        |    |                          |                        |                                                    |             |             |          |  |  |  |
|--------------------------------|--------|----|--------------------------|------------------------|----------------------------------------------------|-------------|-------------|----------|--|--|--|
| メインメニュー »利用照会 »予約一覧 »予約取消      |        |    |                          |                        |                                                    |             |             |          |  |  |  |
| 予約中一覧 該当件数 [4]                 |        |    |                          |                        |                                                    |             |             |          |  |  |  |
| (1/1ページ)                       |        |    |                          |                        |                                                    |             |             |          |  |  |  |
|                                | No     | 順番 | 予約日<br>貸出予定              | 受付館<br>受渡館             | タイトル                                               | 種別<br>順位    | 連絡方法<br>注意  | 取消<br>変更 |  |  |  |
|                                | 1      | 1  | 2015/04/07<br>2015/06/05 | 中央図<br>書館<br>中央図<br>書館 | Art box in Japan [2006-3]<br>現代日本の建築 Vol.2         | 一<br>般<br>1 | E-Mail<br>② | 取消 変更    |  |  |  |
|                                | 解除     | 2  | 2015/04/07<br>2015/06/05 | 中央図<br>書館<br>中央図<br>書館 | Art box in Japan [2006-5]<br>現代日本の抽象 Vol.1         | 一<br>般<br>1 | E-Mail<br>② | 取消 変更    |  |  |  |
|                                | 2      |    | 2015/04/07<br>2015/06/05 | 中央図<br>書館<br>中央図<br>書館 | NHKその時歴史が動いた 生命の守<br>課者編<br>コミック版                  | 一<br>般<br>1 | E-Mail<br>② | 取消       |  |  |  |
|                                | 3<br>V | J  | 2015/06/01<br>2015/07/03 | 中央図<br>書館<br>中央図<br>書館 | <b>おうちのじかん</b><br>毎日をとっておきの1週間にするため<br>に、私がしていること。 | 一<br>般<br>3 | E-Mail<br>② | 取消 変更    |  |  |  |
|                                |        |    | 順番を指定す                   | ta                     | メニューに戻る 印刷                                         | りする         |             |          |  |  |  |

### ● 予約確保一覧(画像はイメージです)

① 予約確保一覧を選択します。

※割り当て処理が行われた資料が表示されます。

※表示された内容を印刷する場合は、印刷するボタンを選択します。

| P                     | 利用   | 照会           |                |                  |           | «    | НОМЕ | 《前0 | )画面に戻る |  |  |
|-----------------------|------|--------------|----------------|------------------|-----------|------|------|-----|--------|--|--|
| メインメニュー » 利用照会 » 棚置一覧 |      |              |                |                  |           |      |      |     |        |  |  |
|                       | 予約確  | 保一覧 該当件数     | ¢ [1]          |                  |           |      |      |     |        |  |  |
| (1                    | /1ペ- | -ジ)          |                |                  |           |      |      |     |        |  |  |
|                       | No   | 引取期限日<br>割当日 | 受付館<br>受取館     |                  | タイトル      |      | 種別   | 注意  | 取消     |  |  |
|                       | 1    | 2015/06/05   | 中央図書館<br>中央図書館 | NHKその時歴<br>コミック版 | 电が動いた 生命の | 守護者編 | 一般   |     |        |  |  |
|                       |      |              | ×=             | ユーに戻る            | 印刷する      |      |      |     |        |  |  |
| (1                    | /1ぺ- | -ジ)          |                |                  |           |      |      |     |        |  |  |
|                       |      |              |                | НОМЕ   ТО        | P   こどもよう |      |      |     |        |  |  |
|                       |      |              |                |                  |           |      |      |     |        |  |  |
|                       |      |              |                |                  |           |      |      |     |        |  |  |
|                       |      |              |                |                  |           |      |      |     |        |  |  |
|                       |      |              |                |                  |           |      |      |     |        |  |  |
|                       |      |              |                |                  |           |      |      |     |        |  |  |

### お気に入り一覧

※ タイトルまたはサブタイトルを選択すると、資料詳細の画面に遷移し、その画面か ら予約処理を行うことができます。

※ お気に入りにから外す ボタンを選択すると、お気に入り一覧から外すことができます。

|                                                                          |                                                                                                    | 0000                                                      |                               | 文字サイズの家   | 硬 ログ               | イン情報       |               |
|--------------------------------------------------------------------------|----------------------------------------------------------------------------------------------------|-----------------------------------------------------------|-------------------------------|-----------|--------------------|------------|---------------|
| アヒオあおもり情報                                                                | ライノフリー                                                                                                    | Online Public Access Catalog                              |                               | <u> </u>  | <b>×</b>           | っこそ9000 権  | * ログアウト       |
| Prinka-                                                                  | ,○ お気に入り-                                                                                                    | ·覧                                                        |                               |           |                    | « H O M E  | «前の画面に戻る      |
| <ul> <li>資料を探す</li> <li>) 簡単検索</li> <li>) 詳しく探す</li> <li>利用販会</li> </ul> | メインメニュー > 利<br>お気に入りの一覧<br>タイトルがリング<br>著者がリンクされ                                                                                                    | 用照会 > お気に入り一覧<br>ミです。<br>っされていれば、詳細を見るこ<br>っていれば、その著者の他の道 | ことができます。<br>3料の一覧を表示できます。     |           |                    |            |               |
| <ul> <li>利用照会</li> <li>予約カート</li> </ul>                                  | うり情報ライブラリー OPAC     小 中 大     シュンビボロ       シ お気に入り一覧     メインメニュー > 利用競会 > お気に入り一覧       メインメニュー > 利用競会 > お気に入り一覧       メインメニュー > 利用競会 > お気に入り一覧       バレージ・// パレージ・// 日本       ビバージ / パージ・// 11 日前       1 日前サザゴさん 3 東京: 調知社 インターナショナル       1 日前サザゴさん 1 東京: 調知社 インターナショナル       1 日前サザゴさん 1 東京: 調知社 インターナショナル       1 日前サザゴさん 1 東京: 調知社 インターナショナル       1 日前サザゴさん 1 東京: 調知社 インターナショナル       1 日前サゴさん 1 東京: 調知社 インターナショナル       1 日前サゴさん 1 東京: 調知社 インターナショナル       1 日前サゴン       1 日前サゴン       1 日前サゴさん 1 東京: 調知社 インターナショナル       1 日前サゴ       1 日前サゴ       1 日前サゴ       1 日前サゴ       1 日前サゴ       1 日前サゴ       1 日前町日       1 日前サゴ       1 日前サゴ       1 日前サゴ       1 日前サゴ       1 日前サゴ       1 日前サゴ       1 日前サゴ       1 日前サゴ       1 日前サゴ       1 日前サゴ       1 日前サゴ       1 日前サゴ       1 日前サゴ       1 日前サゴ       1 日前サゴ       1 日前日       1 日前日       1 日前日       1 日 日       1 日 日       1 日       1 日       1 日       1 日       1 日       1 日 |                                                           |                               |           |                    |            |               |
|                                                                          | 番号                                                                                                    | タイトル<br>サブタイトル                                            | 着者<br>出版者                     | 状態        | 出版年<br>請求記号        | 登録日 お      | 6気に入り<br>から外す |
| > 図書館カレンダー                                                               | 🗌 1 🧃訳サ                                                                                                    | ザエさん 3                                                    | 長谷川 町子/著<br>東京 : 講談社インターナショナル |           | 1997.06<br>726 川 3 | 2021/02/23 | 6気に入り<br>から外す |
| A 表示切替                                                                   | 🗌 2 🚮 🔐 번                                                                                                    | ザエさん 2                                                    | 長谷川 町子/著<br>東京 : 講談社インターナショナル |           | 1997.04<br>726 川 2 | 2021/02/23 | 3気に入り<br>から外す |
| > こどもよう                                                                  | 🗆 3 <b>회</b> 값 <del>의</del>                                                                                                    | ザエさん 1                                                    | 長谷川 町子/著<br>東京 : 講談社インターナショナル |           | 1997.04<br>726 川 1 | 2021/02/23 | S気に入り<br>から外す |
|                                                                          |                                                                                                    |                                                           | メニューに戻る 選択し                   | たお気に入りを外す | 7                  | 全てのお気      | に入りを削除        |
|                                                                          | (1ページ / :                                                                                                    | 1ページ)                                                     |                               |           |                    |            |               |
|                                                                          |                                                                                                    |                                                           | HOME  TOP  28                 | (もよう      |                    |            |               |
|                                                                          |                                                                                                    |                                                           |                               |           |                    |            |               |
|                                                                          |                                                                                                    |                                                           |                               |           |                    |            |               |
| レンポイ                                                                     | ント                                                                                                    |                                                           |                               |           |                    |            |               |

お気に入りからの一括削除も行えます。

- 番号項目にチェックし 選択したお気に入りを外す ボタンで一括削除
- 「全てのお気に入りを削除」で全資料の一括削除

### ● 予約カート

- ① メインメニューから 予約カート を選択します。
- ※ 予約カートには、検索後、カートに入れた資料が表示されます。
  - 予約するボタンを選択すると、予約の処理に進みます。

取消 ボタンを選択すると、カートから資料を出すことができます。

■カートクリア ボタンを選択すると、カート内のすべての資料がクリアされます。

| アピオあおもり情報                                   | ライブラ            | ע– פ    | OPAC<br>Online Public Access Catalog |          | 文字サ                            | イズの変更<br>中 <b>大</b> | ログイン<br>ようさ | ン情報<br>こそ9000 | 様の      | リアウト |
|---------------------------------------------|-----------------|---------|--------------------------------------|----------|--------------------------------|---------------------|-------------|---------------|---------|------|
| PETRICK                                     | _○ 予約カ-         | ート情報    | ¦ <b>です</b> 。                        |          |                                |                     |             | ≪ H O №       | IE 《前の画 | 面に戻  |
| <ul> <li>資料を探す</li> <li>) 簡単検索</li> </ul>   | メインメニュー > 予約カート |         |                                      |          |                                |                     |             |               |         |      |
| ▶詳しく探す<br>利用版会                              | ▶ 予約カート         |         |                                      |          |                                |                     |             |               |         |      |
| <ul> <li>利用照会</li> <li>予約カート(1件)</li> </ul> | 全選択<br>全解除      | 区分      | タイトル                                 | 著者       | 出版者                            | 出版年                 |             |               | 取消      |      |
| ∭₩フ҃ӿニュー                                    |                 | 図書      | 対訳サザエさん 2                            | 長谷川 町子/著 | 東京: 講談社インターナショナル<br>る 選択タイトルを: | 1997年04月            | 1 0         | 2021/02/23    | 取消      |      |
| <ul> <li>図書館カレンダー</li> <li></li></ul>       | 現在の             | 予約状況    | 1                                    |          |                                |                     |             |               | 75 T &  |      |
| > <i>こど</i> もよう                             | 予約中(            | [0] 予約書 | 。<br>  当済【0】                         |          |                                |                     |             |               |         |      |
|                                             |                 | 区分      | 状態                                   | 予約日      | 受渡館                            | タイ                  | トル          |               | 取消      |      |
|                                             |                 |         |                                      | ŀ        | IOME   TOP   こどもよう             |                     |             |               |         |      |